# DELL POWEREDGE C6220 AND UBUNTU SERVER: A LAMP REFERENCE ARCHITECTURE

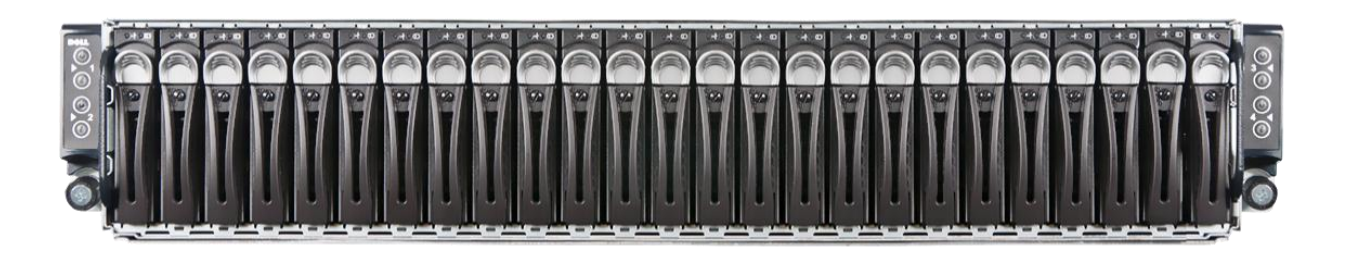

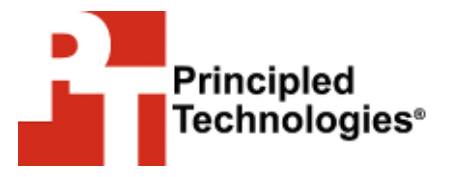

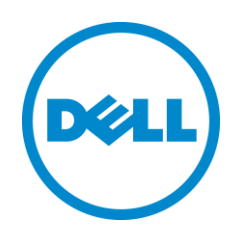

A Principled Technologies Reference Architecture commissioned by Dell Inc.

### WHAT YOU WILL LEARN

- The features and advantages of the Dell PowerEdge C6220
- How to install the Ubuntu Server operating system on the Dell PowerEdge C6220
- How to install the LAMP Web-application stack on Ubuntu Server
- How to configure software RAID during Ubuntu Server installation

## **TABLE OF CONTENTS**

| Executive summary                                                                                                    | 3                     |
|----------------------------------------------------------------------------------------------------|-----------------------|
| The Dell PowerEdge C6220 server                                                                                                    | 3                     |
| About Ubuntu Server                                                                                                    | 5                     |
| Installing Ubuntu Server on the Dell PowerEdge C6220                                                                                                    | 6                     |
| Prerequisites                                                                                                    | 6                     |
| Installation                                                                                                    | 6                     |
| Installing the LAMP stack on Ubuntu Server and the                                                                                                    |                       |
| Dell PowerEdge C6220                                                                                                    | 37                    |
|                                                                                                    |                       |
| The LAMP stack – An overview                                                                                                    | 37                    |
| The LAMP stack – An overview<br>Installation procedure                                                                                                    | 37<br>38              |
| The LAMP stack – An overview<br>Installation procedure<br>Summing it all up                                                                                                    | 37<br>38<br><b>39</b> |
| The LAMP stack – An overview<br>Installation procedure<br>Summing it all up<br>Appendix A – References                                                                                                    |                       |
| The LAMP stack – An overview<br>Installation procedure<br>Summing it all up<br>Appendix A – References<br>Appendix B – Dell PowerEdge C6220 system details                                                               |                       |
| The LAMP stack – An overview<br>Installation procedure<br>Summing it all up<br>Appendix A – References<br>Appendix B – Dell PowerEdge C6220 system details<br>Appendix C – Configuration files for LAMP on Ubuntu Server |                       |

## **EXECUTIVE SUMMARY**

With the dominance of cloud computing in today's marketplace, companies require a reliable and powerful platform on which to deliver their cloud and application services. The massive data centers designed to provide cloud computing services require a large number of servers that are efficient, powerful, flexible, and are easy to maintain. Software must be low cost, feature laden, and easy to integrate. Using a low-cost operating system paired with the Dell PowerEdge C series servers can allow service providers and other companies to deliver high-quality and efficient applications to their customers.

Dell designed the Dell PowerEdge C series, which includes the Dell PowerEdge C6220, specifically to meet the needs of these organizations that need to deploy largescale environments. In this reference architecture, we look at some of the many benefits that the Dell PowerEdge C6220 server can bring to large deployments and describe in detail the setup of a common configuration: Ubuntu Server running on the Dell PowerEdge C6220.

Organizations often use open-source Linux-based operating systems, such as Ubuntu Server, in these hyper-scale environments due to their price point, flexibility, ease of management, and performance capabilities. These operating systems offer many built-in application stacks, hypervisors, and other features that allow organizations to offer their customers a comprehensive set of services. In this document, we walk you through the task of deploying one such operating system, Ubuntu Server, and the Linux/Apache/MySQL/PHP (LAMP) application stack on one node of the Dell PowerEdge C6220, from start to finish.

### The Dell PowerEdge C6220 server

The Dell PowerEdge C6220 rack server features up to four independent 1U hotswappable, two-socket server nodes that each harness the power of the Intel® Xeon® processor E5-2600 series to maximize performance for hyper-scale environments. Designed for flexibility, the multiple independent server nodes allow you to mix and match workloads on different servers within the same chassis. If your requirements demand it, configurations are available that feature just two independent 2U nodes, with greater I/O capacity. The high performance levels it delivers, coupled with a simple, modular, and easy-to-maintain design, make the Dell PowerEdge C6220 an optimal choice for large software as a service (SaaS) and cloud deployments. Figure 1 presents a 1U server node of the Dell PowerEdge C6220. The Dell PowerEdge C6220 is available with multiple storage controller options, such as onboard storage with the Intel C600 chipset, the LSISAS2008 6Gb SAS mezzanine card, or the LSI MegaRAID SAS 9265-8i RAID controller. For this installation guide, we used the onboard storage with the Intel C600 chipset.

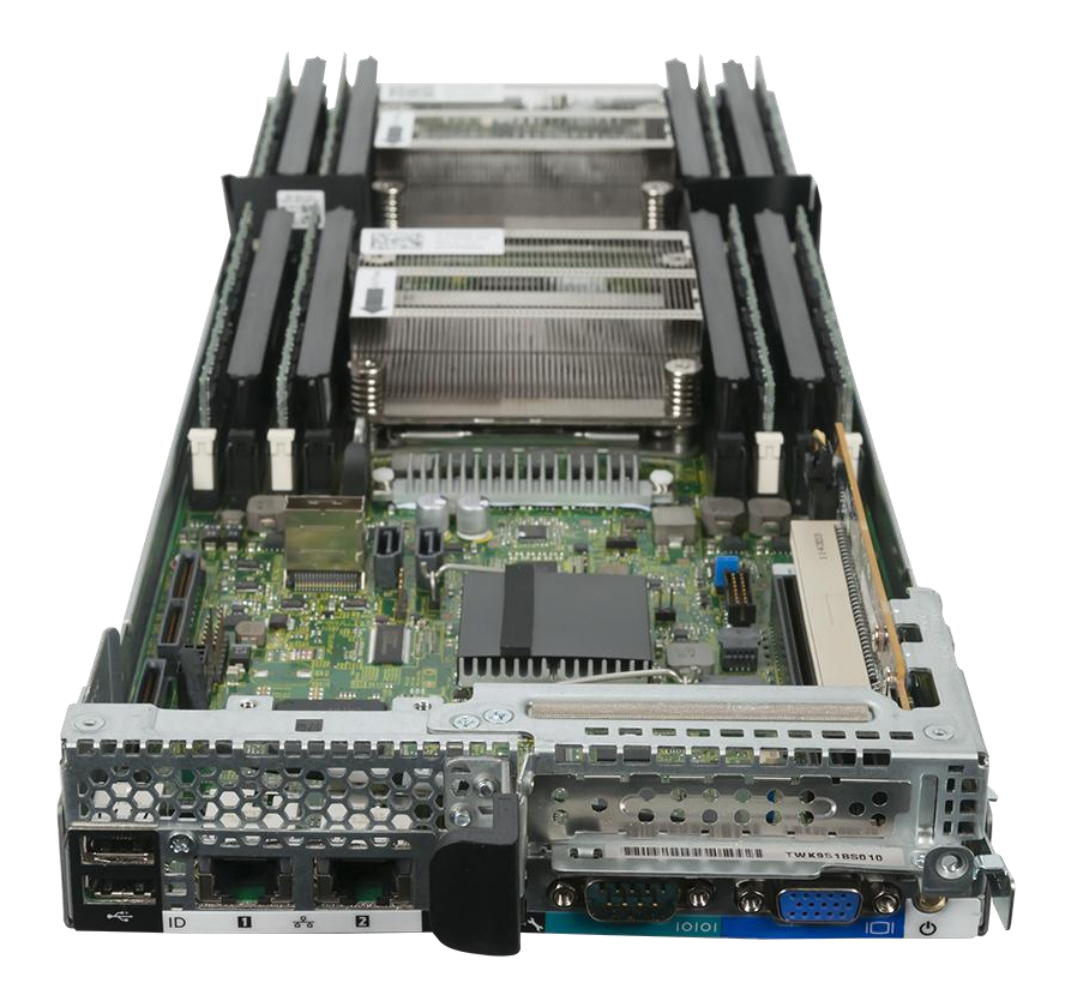

#### Figure 1: 1U server node of the Dell PowerEdge C6220.

The Dell PowerEdge C6220 can deliver many benefits to your large deployment, and lets you:

- Make better use of expensive data center space by increasing the rack density with four two-socket server nodes fitting into a standard 2U rack slot.
- Configure servers to better fit application and workload needs for increased performance without reconfiguring your chassis and rack layout. You can easily use 1U nodes in a four-node configuration or 2U nodes in a two-node

configuration. Additionally, an optional expandable backplane allows for adjustable disk and assignment and storage configurations.

 Reuse or repurpose servers easily when workloads change with hot-swap server nodes – you no longer need to experience downtime by replacing the entire server chassis.

Designed with power-efficiency in mind to help reduce energy costs, the Dell PowerEdge C6220 utilizes dynamic HDD allocation for better resource utilization, and maximizes operating efficiency with a shared-infrastructure design. The Dell PowerEdge C6220 also different drive options, so you can allocate storage to the workloads that need it. To learn more about the Dell PowerEdge C6220 and the entire Dell PowerEdge C Series, visit <u>http://www.dell.com/us/enterprise/p/poweredge-cloud-servers</u>.

### Dell PowerEdge C6220 storage and expansion specifications

The Dell PowerEdge C6220 features the following specifications:

- Hard disk
  - o SATA, SAS, and SSD options
  - Maximum raw storage capacity of 24TB across four nodes when using SATA drives
  - o 2.5" or 3.5" drive form factor
- Available storage controllers
  - Intel C600 chipset for onboard storage options with SATA and SSD, which we use for this guide.
  - LSISAS2008 6Gb SAS mezzanine card
  - LSI MegaRAID SAS 9265-8i add-in RAID controller
- Expansion slots
  - The PowerEdge C6220 four-node configuration has one x8 expansion slot and one x16 expansion slot per node.
  - The PowerEdge C6220 two-node (2U sled) configuration has one x8 expansion slot and two x16 expansion slots per node.

### **About Ubuntu Server**

Ubuntu Server is an open-source Linux-based operating system designed to meet the needs of your business by providing high-volume server performance and management simplicity without the hassles and added costs of license or upgrade fees. Ubuntu is certified to work with most Dell PowerEdge series servers, and integrates easily with other operating systems and applications. With tools for rapid deployment, integration, and smart systems management features, Ubuntu can boost the efficiency of your data center. Ubuntu Server is tailored to meet the needs of hyper-scale deployments. For more information about Ubuntu Server, visit <u>http://www.ubuntu.com/business/server/overview.</u>

# INSTALLING UBUNTU SERVER ON THE DELL POWEREDGE C6220

### **Prerequisites**

#### **BIOS requirements**

When installing Ubuntu Server 11.10 (64-bit), we used the default factory BIOS setting for the server. Based on your workload requirements, BIOS settings may require adjustment, but you should thoroughly test these changes prior to production implementation.

### **Driver prerequisites**

In our lab installation, we used a Dell PowerEdge C6220 with the Intel C600 chipset, which supports onboard SATA storage. Ubuntu Server installs and runs without extra hardware drivers or software modules on the Dell PowerEdge C6220.

### Installation

### **Deployment options**

We recognize in mass deployment situations there are various options for OS deployment including Preboot eXecution Environment (PXE) or orchestration tools such as Puppet. For this guide, however, we wish to prepare our "gold image" for Ubuntu Server on a single Dell PowerEdge C6220 server node. To do this, we used its embedded baseboard management controller (BMC) console and virtual installation media.

### **Storage configuration**

The Dell PowerEdge C6220 can use several storage controllers to guard against disk failures. For this guide, we assume that we wish to change the disk configuration from the factory installation. In our lab installation, we used a Dell PowerEdge C6220 with six internal disks and no hardware RAID controller – the so-called JBOD configuration. We use software raid built into the Linux distribution to provide protection against disk failure.

### Installing the operating system

1. Using the BMC, assign the Ubuntu-11.10-server-amd64 installation DVD to the node and start the server.

2. At the C6220 Start Up screen, press F11 to select the boot device.

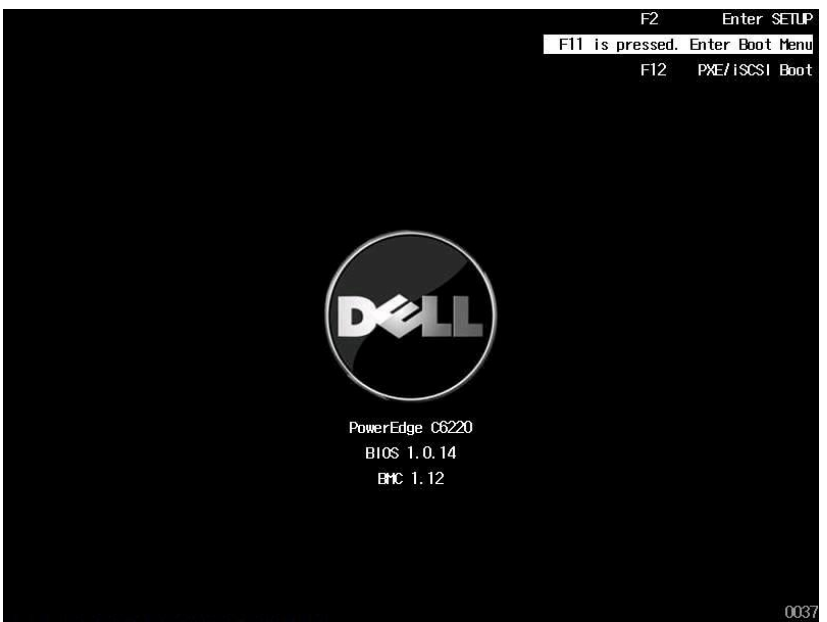

3. On the Boot Manager screen, select CD/DVD ROM, and press Enter.

| etwork: NICO·IBA ( | ¥E Stat 0200 s | /1372 |  |
|--------------------|----------------|-------|--|
| lard Disk HDDO:ST  | 1000640NS      | TUIZ  |  |
| lard Disk: HDD1:ST | 1000640NS      |       |  |
| lard Disk: HDD2:ST | 01000640NS     |       |  |
| lard Disk: HDD3:ST | 01000640NS     |       |  |
| lard Disk: HDD4:ST | 01000640NS     |       |  |
| lard Disk: HDD5:ST | 01000640NS     |       |  |
| d/dvd rom: MP ems  | Virtual Medi   | a     |  |
| FI Internal Shell  |                |       |  |
| ell ePSA Diagnost  | ic Tool        |       |  |
|                    |                |       |  |
| nter SETUP         |                |       |  |
|                    |                |       |  |

4. On the Language screen, select the language for the initial installation screens, and press Enter.

|            | Lar              | nguage              |            |
|------------|------------------|---------------------|------------|
| Amharic    | Gaeilge          | Malayalam           | Thai       |
| Arabic     | Galego           | Marathi             | Tagalog    |
| Asturianu  | Gujarati         | Nepali              | Türkçe     |
| Беларуская | עברית            | Nederlands          | Українська |
| Български  | Hindi            | Norsk bokmål        | Tiếng Việt |
| Bengali    | Hrvatski         | Norsk nynorsk       | 中文(简体)     |
| Bosanski   | Magyar           | Punjabi(Gurmukhi)   | 中文(繁體)     |
| Català     | Bahasa Indonesia | Polski              |            |
| Čeština    | Íslenska         | Português do Brasil |            |
| Dansk      | Italiano         | Português           |            |
| Deutsch    | 日本語              | Română              |            |
| Dzongkha   | ქართული          | Русский             |            |
| Ελληνικά   | Қазақ            | Sámegillii          |            |
| English    | Khmer            | ສິ∘ກ⊚               |            |
| Esperanto  | ಕನ್ನಡ            | Slovenčina          |            |
| Español    | 한국어              | Slovenščina         |            |
| Eesti      | Kurdî            | Shqip               |            |
| Euskara    | Lao              | Српски              |            |
| 151        |                  |                     |            |

5. On the Ubuntu Server boot manager screen, select Install Ubuntu Server, and press Enter.

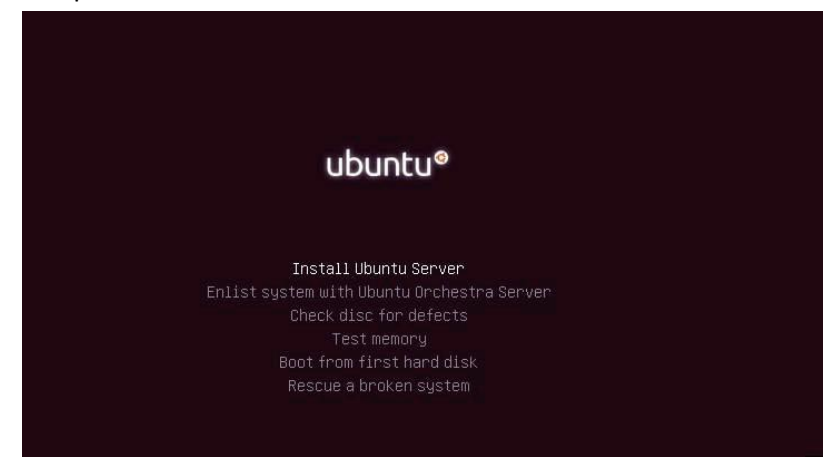

6. On the Select a language screen, choose your preferred language, and press Enter.

| Choose the language to be used for<br>selected language will also be th<br>system.                                                                                                    | or the installation process. The<br>he default language for the installed                                                                                                    |
|----------------------------------------------------------------------------------------------------|----------------------------------------------------------------------------------------------------|
| Language:<br>Albanian<br>Arabic<br>Asturian<br>Basque<br>Belarusian<br>Bosnian<br>Bulgarian<br>Catalan<br>Chinese (Simplified)<br>Chinese (Simplified)<br>Chinese (Traditional)<br>Croatian<br>Czech<br>Danish<br>Dutch<br>English | - Shqip +<br>- مربی<br>Asturianu<br>- Euskara<br>- Беларуская<br>- Вългарски<br>- Български<br>- Саtalà<br>- 中文(简体)<br>- 中文(驚體)<br>- Hrvatski<br>- Čeština<br>- Dansk<br>- Nederlands<br>- English ↓ |
| <go back=""></go>                                                                                                    |                                                                                                    |

7. On the Select you location screen, select your country or region, and press Enter.

| The selected locatio<br>example to help sele<br>country where you li | n will be used to set your time zone and a<br>ct the system locale. Normally this should<br>re.                                                                  | lso for<br>be the |
|----------------------------------------------------------------------|----------------------------------------------------------------------------------------------------|-------------------|
| This is a shortlist<br>Choose "other" if yo                          | of locations based on the language you sel<br>r location is not listed.                                                                                          | ected.            |
| Country, territory o                                                 | area:                                                                                                    |                   |
|                                                                      | Botswana *<br>Canada<br>Hong Kong<br>India<br>Ireland<br>New Zealand<br>Nigeria<br>Philippines<br>Singapore<br>South Africa<br>United Kingdom<br>United States * |                   |
| <go back=""></go>                                                    |                                                                                                    |                   |

8. On the Configure the keyboard (automatically) screen, select No, and press Enter.

|                                                                        | configure the                                      | Regolard                            |                     |                 |
|------------------------------------------------------------------------|----------------------------------------------------|-------------------------------------|---------------------|-----------------|
| i can try to have you<br>Yies of keys. If you<br>.ect your keyboard la | r keyboard lay<br>do not want to<br>yout from a li | out detected<br>do this, you<br>st. | y pressi<br>will be | ng a<br>able to |
| ect keyboard layout?                                                   |                                                    |                                     |                     |                 |
| <go back=""></go>                                                      |                                                    |                                     | (Yes)               | <no></no>       |
|                                                                        |                                                    |                                     |                     |                 |

9. On the next Configure the keyboard screen, select the country of origin, and press Enter.

| The layout of k<br>having multiple<br>for the keyboar                                        | keyboards varies per coun<br>e common layouts. Please<br>rd of this computer.                                                                                                    | itry, with some countries<br>select the country of origin | ı |
|----------------------------------------------------------------------------------------------|----------------------------------------------------------------------------------------------------|-----------------------------------------------------------|---|
| Country of orig                                                                              | gin for the keyboard:                                                                                                    |                                                           |   |
| Bu<br>C2<br>C2<br>D2<br>D2<br>D2<br>D2<br>D2<br>D2<br>D2<br>D2<br>D2<br>D2<br>D2<br>D2<br>D2 | urmese<br>atalan<br>hinese<br>roatian<br>zech<br>anish<br>hivehi<br>utch<br>zongkha<br>nglish (Cameroon)<br>nglish (Cameroon)<br>nglish (Ghana)<br>nglish (Ghana)<br>nglish (Nigeria)<br>nglish (UK) | •                                                         |   |
| ZCo Rocks                                                                                    |                                                                                                    |                                                           |   |

10. On the third Configure the keyboard screen, select the layout you would like to use, and press Enter.

| Please se<br>Keyboard<br>English<br>English                                                                                                    | lect the layou<br>layout:<br>(US)<br>(US) - Cheroke                                                                                                    | (!) Configure the keyboard<br>It matching the keyboard for this machine.                                                                                                    | ↑<br>■ |
|----------------------------------------------------------------------------------------------------|----------------------------------------------------------------------------------------------------|----------------------------------------------------------------------------------------------------|--------|
| English<br>English<br>English<br>English<br>English<br>English<br>English<br>English<br>English<br>English<br>English<br>English<br>English<br>English | (US) - Englist<br>(US) - Englist<br>(US) - Englist<br>(US) - Englist<br>(US) - Englist<br>(US) - Englist<br>(US) - Englist<br>(US) - Englist<br>(US) - Englist<br>(US) - Englist<br>(US) - Englist<br>(US) - Englist<br>(US) - Englist<br>(US) - Englist<br>(US) - Englist<br>(US) - Englist<br>(US) - Russiar | <pre>(U)U)U)U(A)<br/>(Dvorak alternative international no dead<br/>(Dvorak international with dead keys)<br/>(Dvorak)<br/>(Us, alternative international)<br/>(US, alternative international)<br/>(US, with euro on 5)<br/>(Classic Dvorak)<br/>(International AltGr dead keys)<br/>(International AltGr dead keys)<br/>(layout toggle on multiply/divide key)<br/>(left handed Dvorak)<br/>(programmer Dvorak)<br/>(US, phonetic)</pre> | •      |
| KGO B                                                                                                    | ack>                                                                                                    | s: (Enter) activates buttons                                                                                                    |        |

11. On the Configure the network screen, select a network interface, and press Enter.

| Your system has multiple network interfaces. Choose the one to use as<br>the primary network interface during the installation. If possible,                                                                                                    |
|----------------------------------------------------------------------------------------------------|
| the first connected network interface found has been selected.<br>Primary network interface:<br><u>ethi: Intel Corporation I350 Gigabit Network Connection</u><br>rename2: Intel Corporation I350 Gigabit Network Connection<br><go back=""></go> |
|                                                                                                    |

12. On the Configuring the network with DHCP screen, press Enter to cancel the scan for a DHCP server and proceed to manual configuration of the network interface.

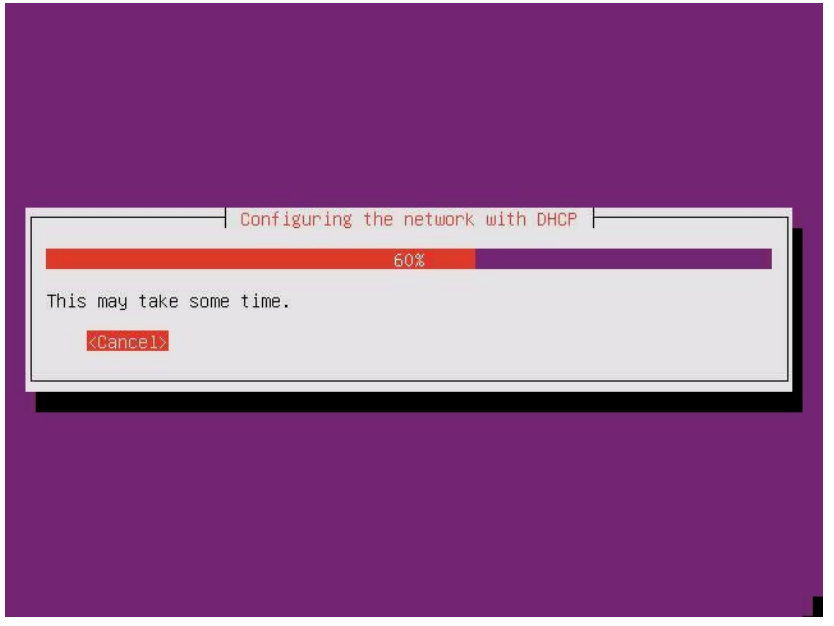

13. On the second Configure the network screen, press Enter to continue.

|                                                 | [!!] Configure the network                                                                                                    |
|-------------------------------------------------|----------------------------------------------------------------------------------------------------|
| Your network is<br>the DHCP server<br>properly. | Network autoconfiguration failed<br>probably not using the DHCP protocol. Alternatively,<br>may be slow or some network hardware is not working |
|                                                 | <continue></continue>                                                                                                    |

14. On the third Configure the network screen, select Configure network manually, and press Enter.

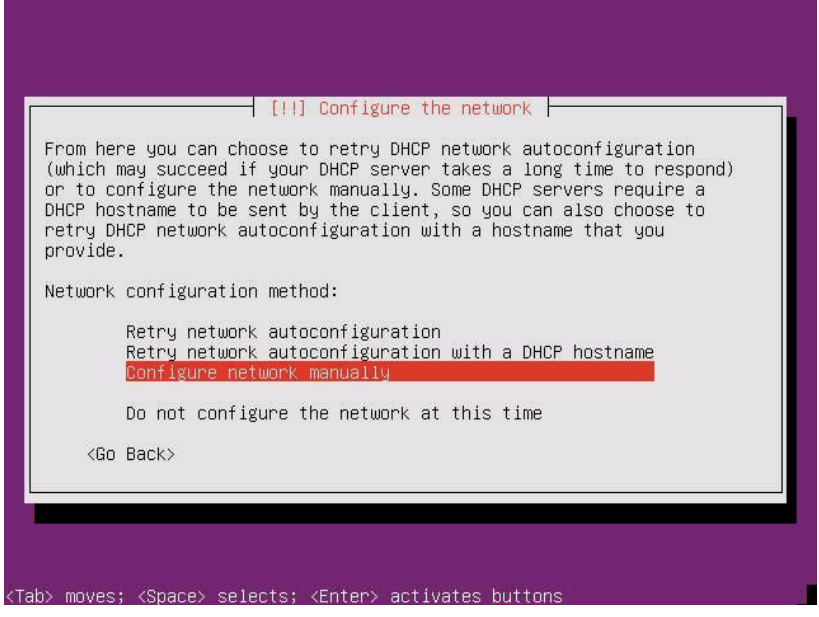

15. On the fourth Configure the network screen, enter the network interface's IP address, press Enter.

| The I          | P address is unique to your computer and is either:              |
|----------------|------------------------------------------------------------------|
| * Fou          | r numbers separated by periods; or                               |
| * Blo          | cks of hexadecimal characters separated by colons (IPv6).        |
| You c          | an also optionally specify a CIDR netmask.                       |
| If yo<br>admin | u don't know what to use here, consult your network<br>istrator. |
| IP ad          | dress:                                                           |
| 192.1          | 68.2.1                                                           |
| <              | Go Back> <a>Continue&gt;</a>                                     |

16. On the fifth Configure the network screen, enter the netmask for the attached network, press Enter.

| The netmask                                                                                    | is used to deter | mine which machi                     | nes are local to y                         | jour          |
|------------------------------------------------------------------------------------------------|------------------|--------------------------------------|--------------------------------------------|---------------|
| ≀etwork. C<br>/alue. The<br>∋eriods.                                                           | netmask should b | гк адміліstrator<br>e entered as fou | n numbers separate                         | w the<br>d by |
| letmask:                                                                                       |                  |                                      |                                            |               |
| 255.255.252                                                                                    | .0               |                                      |                                            |               |
| <go bac<="" td=""><td>k≻</td><td></td><td><continu< td=""><td>ie&gt;</td></continu<></td></go> | k≻               |                                      | <continu< td=""><td>ie&gt;</td></continu<> | ie>           |

17. On the sixth Configure the network screen, enter the gateway for the attached network, press Enter.

| ent through<br>outer; in tha<br>he proper and<br>dministrator<br>ateway: | this router. I<br>at case, you ca<br>swer to this qu | in rare cir<br>n leave th<br>westion, co | ∙cumstances<br>≀is blank.<br>≀nsult your | , you may<br>If you do<br>network | have no<br>n't know |
|--------------------------------------------------------------------------|------------------------------------------------------|------------------------------------------|------------------------------------------|-----------------------------------|---------------------|
| 92.168.0.1                                                               |                                                      |                                          |                                          |                                   |                     |

18. On the seventh Configure the network screen, enter the IP address of a DNS server, press Enter.

| The name servers<br>Please enter the<br>servers, separat<br>server in the li<br>to use any name | s are used to look u<br>e IP addresses (not<br>ed by spaces. Do no<br>ist will be the firs<br>server, just leave | up host names on t<br>host names) of up<br>ot use commas. The<br>st to be queried.<br>this field blank. | he network.<br>to 3 name<br>first name<br>If you don't want |
|-------------------------------------------------------------------------------------------------|----------------------------------------------------------------------------------------------------|----------------------------------------------------------------------------------------------------|-------------------------------------------------------------|
| Name server addr                                                                                | resses:                                                                                                    |                                                                                                    |                                                             |
| 192.168.1.10                                                                                    |                                                                                                    |                                                                                                    |                                                             |
| <go back=""></go>                                                                               |                                                                                                    |                                                                                                    | <continue></continue>                                       |

19. On the eighth Configure the network screen, enter the name of the server without domain name, press Enter.

| [!] Configure the network                                                                                                    |                                                   |
|----------------------------------------------------------------------------------------------------|---------------------------------------------------|
| Please enter the hostname for this system.                                                                                                    |                                                   |
| The hostname is a single word that identifies your system to the r<br>know what your hostname should be, consult your network administra<br>up your own home network, you can make something up here. | hetwork. If you don't<br>ator. If you are setting |
| Hostname:                                                                                                    |                                                   |
| ubuntu01                                                                                                    |                                                   |
| <go back=""></go>                                                                                                    | <continue></continue>                             |
|                                                                                                    |                                                   |
|                                                                                                    |                                                   |
|                                                                                                    |                                                   |
|                                                                                                    |                                                   |
|                                                                                                    |                                                   |

20. On the ninth Configure the network screen, enter the server's domain name, if any, press Enter.

| The domain name<br>your host name.<br>or .org. If yo<br>something up, b<br>computers.<br>Domain name: | is the part of you<br>It is often somet<br>u are setting up a<br>ut make sure you us | ur Internet addr<br>hing that ends<br>home network, y<br>se the same doma | ess to the right of<br>in .com, .net, .edu<br>ou can make<br>in name on all your |
|----------------------------------------------------------------------------------------------------|--------------------------------------------------------------------------------------|---------------------------------------------------------------------------|----------------------------------------------------------------------------------|
| <go back=""></go>                                                                                     |                                                                                      |                                                                           | <continue></continue>                                                            |

21. On the Configure the clock screen, select your time zone or UTC. And press Enter.

| [!] Configure the clock                                                                                    |  |
|----------------------------------------------------------------------------------------------------|--|
| Select your time zone:                                                                                     |  |
| Eastern<br>Central<br>Mountain<br>Pacific<br>Alaska<br>Hawaii<br>Arizona<br>East Indiana<br>Samoa<br>Samoa |  |
| <pre>  Go Back&gt;</pre>                                                                                   |  |
|                                                                                                    |  |

22. Next, create and mirror two pairs of disk partitions, swap and root, on the first two physical disks by using the following procedure. On the Partition disks screen, select Manual, and press Enter.

|                                        | [!!] Partition disks                                                                                                    |
|----------------------------------------|----------------------------------------------------------------------------------------------------|
| The insta<br>schemes) o<br>still have  | ler can guide you through partitioning a disk (using different standard<br>or, if you prefer, you can do it manually. With guided partitioning you will<br>a chance later to review and customise the results. |
| If you cho<br>should be                | ose guided partitioning for an entire disk, you will next be asked which disk<br>used.                                                                                                    |
| Partition:                             | ing method:                                                                                                    |
|                                        | Guided – use entire disk<br>Guided – use entire disk and set up LVM<br>Guided – use entire disk and set up encrypted LVM<br>Manual                                                                             |
| <go ba<="" td=""><td>ick&gt;</td></go> | ick>                                                                                                    |
|                                        |                                                                                                    |

23. On the next Partition disks screen, select the first disk SCSI1, and press Enter.

|                                                                   | [!!] Partition disks                                                                                                    |
|-------------------------------------------------------------------|----------------------------------------------------------------------------------------------------|
| This is an overview<br>partition to modify<br>partitions, or a de | ) of your currently configured partitions and mount points. Select a<br>  its settings (file system, mount point, etc.), a free space to create<br>evice to initialize its partition table.                                                                                                    |
|                                                                   | Guided partitioning<br>Configure software RAID<br>Configure the Logical Volume Manager<br>Configure encrypted volumes<br>Configure iSCSI volumes                                                                                                    |
|                                                                   | SCSI1         (0,0,0)         (sda)         -         1.0         TB         ATA         ST91000640NS           pri/log         1.0         TB         FREE         SPACE           SCSI2         (0,0,0)         (sdb)         -         1.0         TB         ATA         ST91000640NS           pri/log         1.0         TB         ATA         ST91000640NS         pri/log         1.0         TB         ATA         ST91000640NS         SCSI4         (0,0,0)         (sdd)         - 1.0         TB         ATA         ST91000640NS         SCSI5         (0,0,0)         (sdd)         - 1.0         TB         ATA         ST91000640NS         SCSI5         (0,0,0)         (sdd)         - 1.0         TB         ATA         ST91000640NS         SCSI5         (0,0,0)         (sdd)         - 1.0         TB         ATA         ST91000640NS         SCSI5         (0,0,0)         (sdf)         - 1.0         TB         ATA         ST91000640NS         SCSI5         (0,0,0)         (sdf)         - 1.0         TB         ATA         ST91000640NS         SCSI5         (0,0,0)         (sdf)         - 1.0         TB         ATA         ST91000640NS         SCSI5         (0,0,0)         (sdf)         - 1.0         TB |
|                                                                   | Undo changes to partitions<br>Finish partitioning and write changes to disk                                                                                                    |
| <go back=""></go>                                                 |                                                                                                    |

24. On the next Partition disks screen, select Yes to create a new partition table, and press Enter.

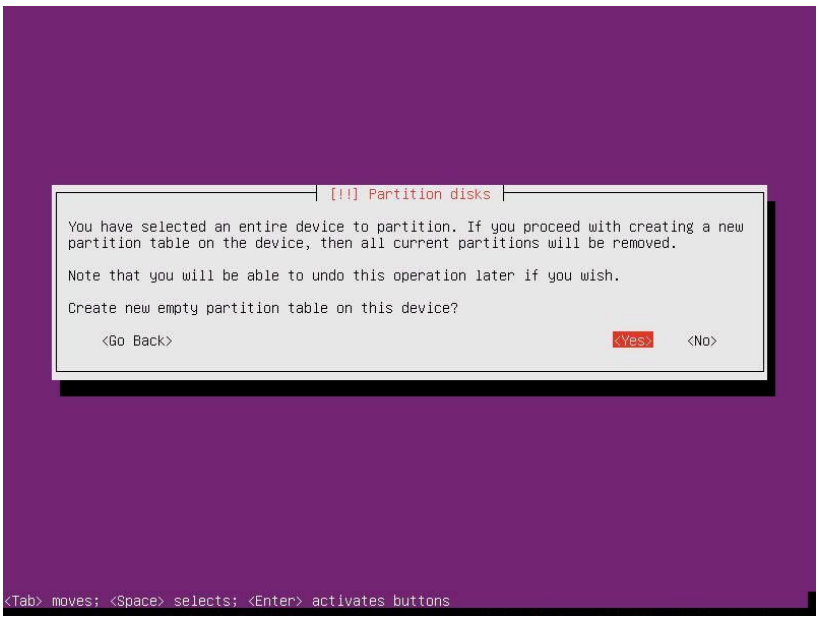

- 25. Repeat Steps 23 and 24 for the second disk SCSI2.
- 26. Back on the Partition disks screen, select FREE SPACE for Disk 1, and press Enter to create a 35GB partition for swap space.

|                                                                   | [!!] Partition disks                                                                                                    |
|-------------------------------------------------------------------|----------------------------------------------------------------------------------------------------|
| This is an overview<br>partition to modify<br>partitions, or a de | of your currently configured partitions and mount points. Select a<br>its settings (file system, mount point, etc.), a free space to create<br>vice to initialize its partition table.                                                                                                    |
|                                                                   | Guided partitioning<br>Configure software RAID<br>Configure the Logical Volume Manager<br>Configure encrypted volumes<br>Configure iSCSI volumes                                                                                                    |
|                                                                   | SCSI1         (0,0,0)         (sda)         -         1.0         TB         TREE         SPACE           SCSI2         (0,0,0)         (sdb)         -1.0         TB         TREE         SPACE           SCSI2         (0,0,0)         (sdb)         -1.0         TB         ATA         ST000640NS           pri/log         1.0         TB         FREE         SPACE         SSI3         SSI3 |
| <go back=""></go>                                                 |                                                                                                    |

27. On the Partition disks sub-screen, select Create a new partition, and press Enter.

|                                 | [!!] Partition disks         How to use this free space:         Create a new partition         Automatically partition the free space         Show Cullider/Head/Sector information |  |
|---------------------------------|----------------------------------------------------------------------------------------------------|--|
|                                 | <pre>Go Back&gt;</pre>                                                                                                    |  |
| F1> for help; <tab> moves</tab> | ; <space> selects; <enter> activates buttons</enter></space>                                                                                                    |  |

28. On the Partition disks sub-screen, enter 35 GB, press Enter.

| [!!] Partition disks                                                                                                    |                       |
|----------------------------------------------------------------------------------------------------|-----------------------|
| The maximum size for this partition is 1.0 TB.                                                                              |                       |
| Hint: "max" can be used as a shortcut to specify the maximum size, (e.g. "20%") to use that percentage of the maximum size. | or enter a percentage |
| New partition size:                                                                                                    |                       |
| 35 <mark>6</mark> 8                                                                                                    |                       |
| <go back=""></go>                                                                                                    | <continue></continue> |
|                                                                                                    |                       |
|                                                                                                    |                       |
|                                                                                                    |                       |
|                                                                                                    |                       |
|                                                                                                    |                       |
|                                                                                                    |                       |
|                                                                                                    |                       |

29. On the Partition disks sub-screen, select Primary, and press Enter.

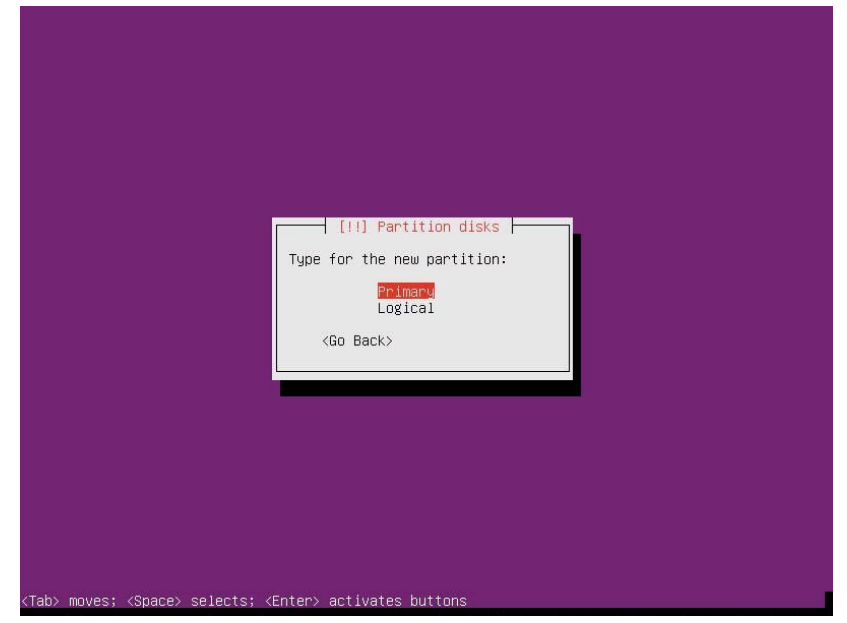

30. On the Partition disks sub-screen, select Beginning, and press Enter.

| [!!] Partition disks                                                                                                  |
|----------------------------------------------------------------------------------------------------|
| Please choose whether you want the new partition to be created at the beginning or at the end of the available space. |
| Location for the new partition:                                                                                       |
| Beglinning<br>End                                                                                                    |
| <go back=""></go>                                                                                                    |
|                                                                                                    |
|                                                                                                    |
|                                                                                                    |
|                                                                                                    |
|                                                                                                    |
|                                                                                                    |
|                                                                                                    |
|                                                                                                    |
|                                                                                                    |
| Tab> moves: (Space) selects: (Enter) activates buttons                                                                |

31. On the Partition disks sub-screen. Use as and Press Enter.

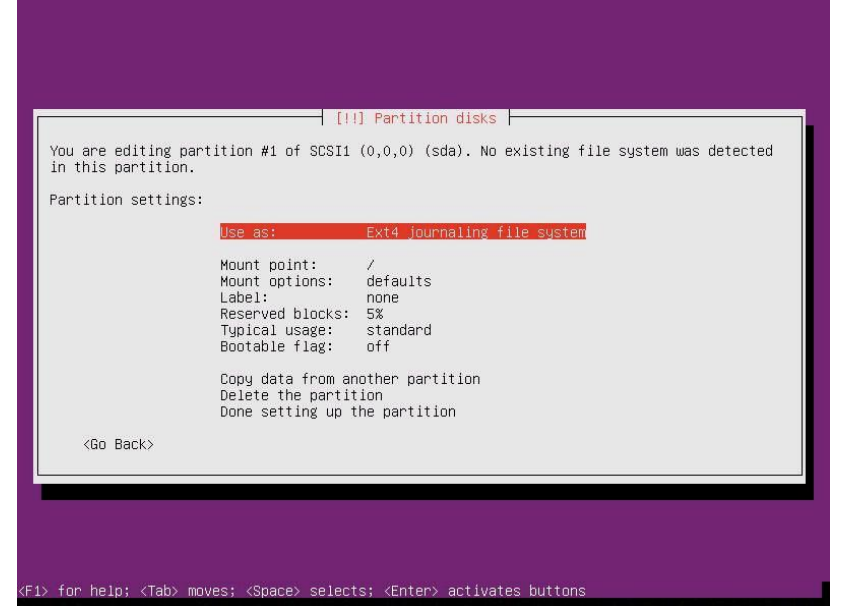

32. On the next screen, select physical volume for RAID, and press Enter.

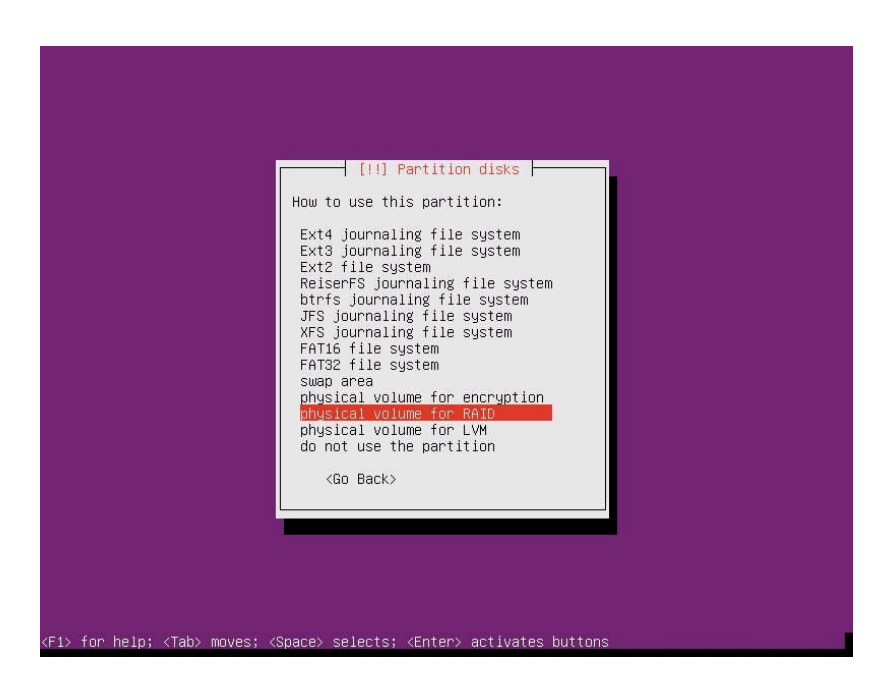

33. Back at the Partition disks sub-screen, select Done setting up the partition, and press Enter.

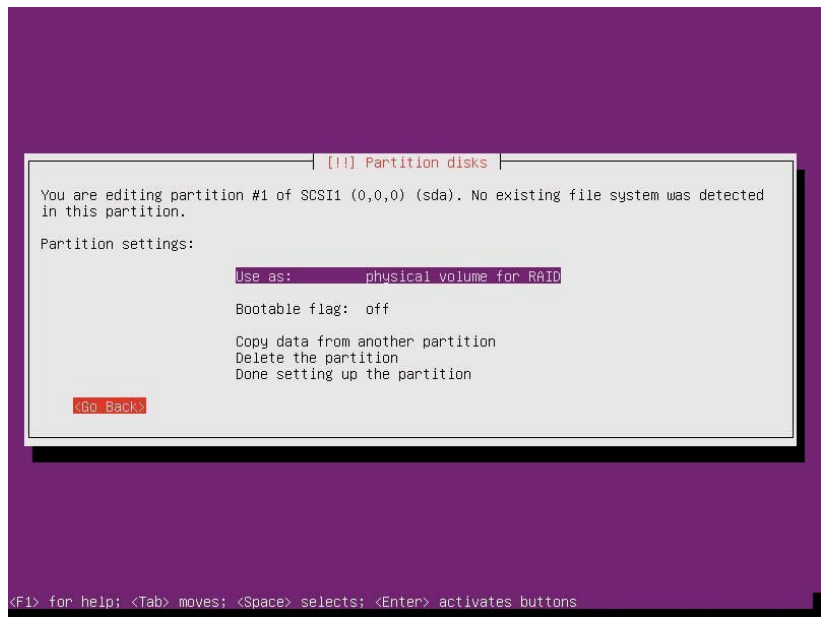

34. On the Partition disks screen, repeat steps 26 through 33 to create a 20GB root partition. Note: Change the Bootable flag for the root partition on from the Partition disks sub-screen.

|                                          | [11] Partition disks                                                                      |
|------------------------------------------|-------------------------------------------------------------------------------------------|
| You are editing pa<br>in this partition. | rtition #2 of SCSI1 (0,0,0) (sda). No existing file system was detected                   |
| Partition settings                       | :                                                                                         |
|                                          | Use as: physical volume for RAID                                                          |
|                                          | Bootable flag: on                                                                         |
|                                          | Copy data from another partition<br>Delete the partition<br>Done setting up the partition |
| <Ĝo Back>                                |                                                                                           |
|                                          |                                                                                           |
|                                          |                                                                                           |

35. Repeat steps 26 through 34 for the second disk. Disks 1 and 2 will now have identical partitions.

36. On the Partition disks screen, select Configure software raid, and press Enter.

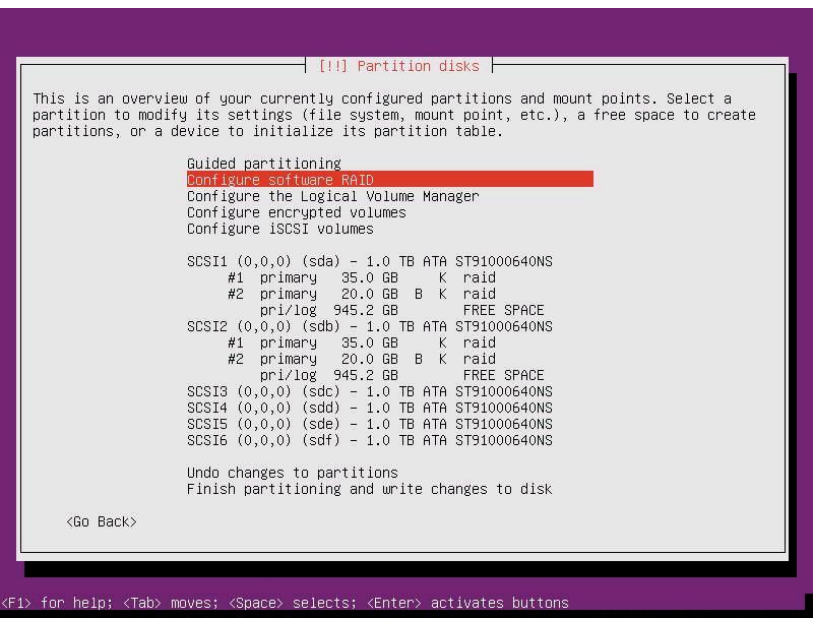

37. On the Partition disks sub-screen, select Yes to write the changes to disk, and press Enter.

| where the start of the start of |                                                                                                   | [!!] Partition disks                                                                                                    |
|----------------------------------------------------------------------------------------------------|---------------------------------------------------------------------------------------------------|----------------------------------------------------------------------------------------------------|
| hen RAID is configured, no additional changes to the partitions in the disks containing<br>hysical volumes are allowed. Please convince yourself that you are satisfied with the<br>urrent partitioning scheme in these disks.<br>he partition tables of the following devices are changed:<br>SCSI1 (0,0,0) (sda)<br>SCSI2 (0,0,0) (sdb)<br>rite the changes to the storage devices and configure RAID?                                                                                                    | Before RAID can be configured,<br>These changes cannot be undone                                  | , the changes have to be written to the storage devices.<br>e.                                                                           |
| he partition tables of the following devices are changed:<br>SCSI1 (0,0,0) (sda)<br>SCSI2 (0,0,0) (sdb)<br>white the changes to the storage devices and configure RAID?                                                                                                    | When RAID is configured, no ad<br>ohysical volumes are allowed.<br>current partitioning scheme in | dditional changes to the partitions in the disks containin<br>Please convince yourself that you are satisfied with the<br>n these disks. |
| rite the changes to the storage devices and configure RAID?                                                                                                    | The partition tables of the fo<br>SCSI1 (0,0,0) (sda)<br>SCSI2 (0,0,0) (sdb)                      | ollowing devices are changed:                                                                                                    |
| 20 million and a second second s                                                                                                    | write the changes to the stora                                                                    | age devices and configure RAID?                                                                                                    |
| stess snu>                                                                                                    | <yes></yes>                                                                                       | <no></no>                                                                                                    |

38. On this Partition disks sub-screen, select Create MD device, and press Enter.

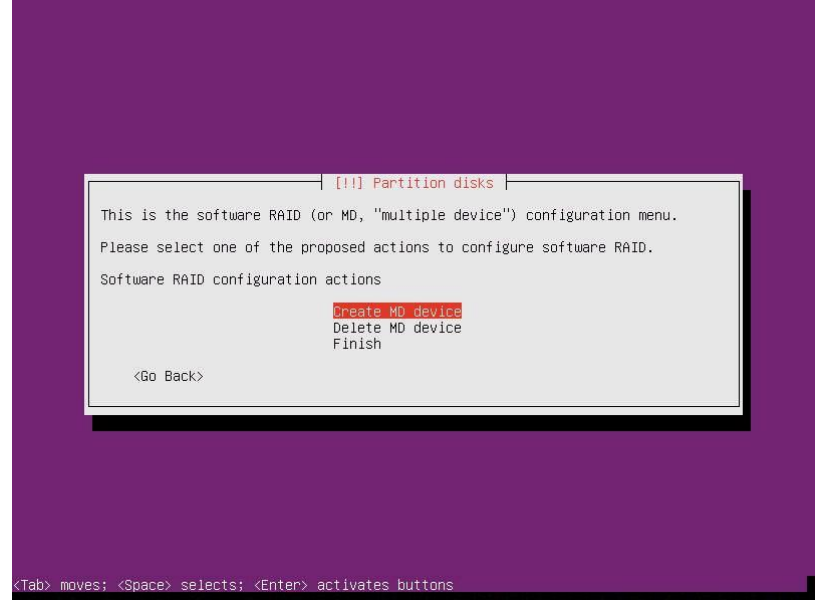

39. On the next Partition disks sub-screen, select RAID1 to mirror the partition, and press Enter.

| Please choose     | the tune of the so | artition disks<br>oftware RAID de          | wice to be create | 4 |
|-------------------|--------------------|--------------------------------------------|-------------------|---|
| Software RAID     | device type:       |                                            | 100 10 00 01 0010 |   |
|                   |                    | RAIDO<br>RAIDI<br>RAIDS<br>RAID6<br>RAID10 |                   |   |
| <go back=""></go> |                    |                                            |                   |   |

40. On the next Partition disks sub-screen, enter 2 devices, and press Enter.

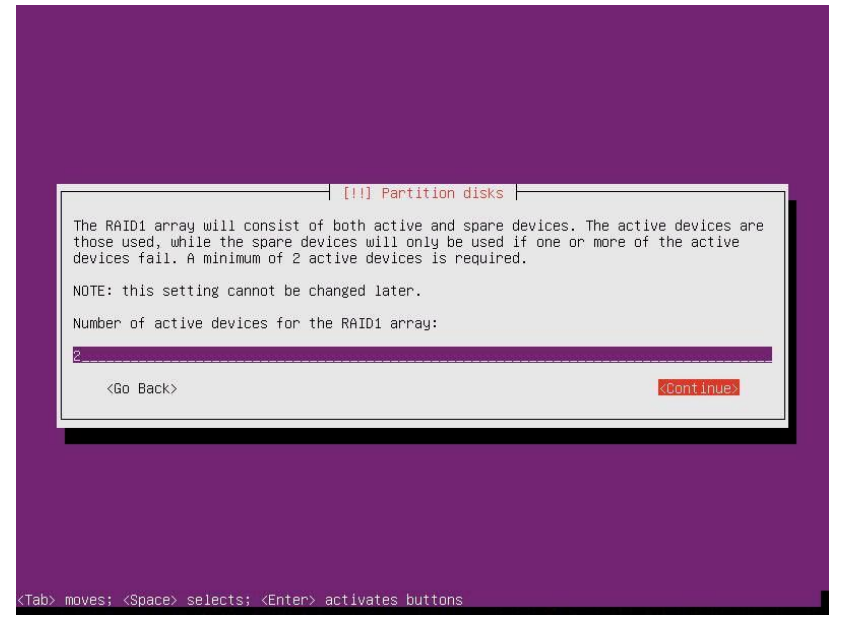

41. On the next Partition disks sub-screen, enter 0 spares, and press Enter.

|                            | [!!] Pa<br>Number of spare dev<br>O<br><go back=""></go> | rtition disks ⊣<br>∕ices for the RAID<br>≮Conti | D1 array:<br>inue> |  |
|----------------------------|----------------------------------------------------------|-------------------------------------------------|--------------------|--|
|                            |                                                          |                                                 |                    |  |
| (Tab) moves: (Space) selec | :ts: ⟨Enter> activates                                   | s buttons                                       |                    |  |

42. On the next Partition disks sub-screen, select the pair of swap partitions, /dev/sda1 and /dev/sdb1, and press Enter.

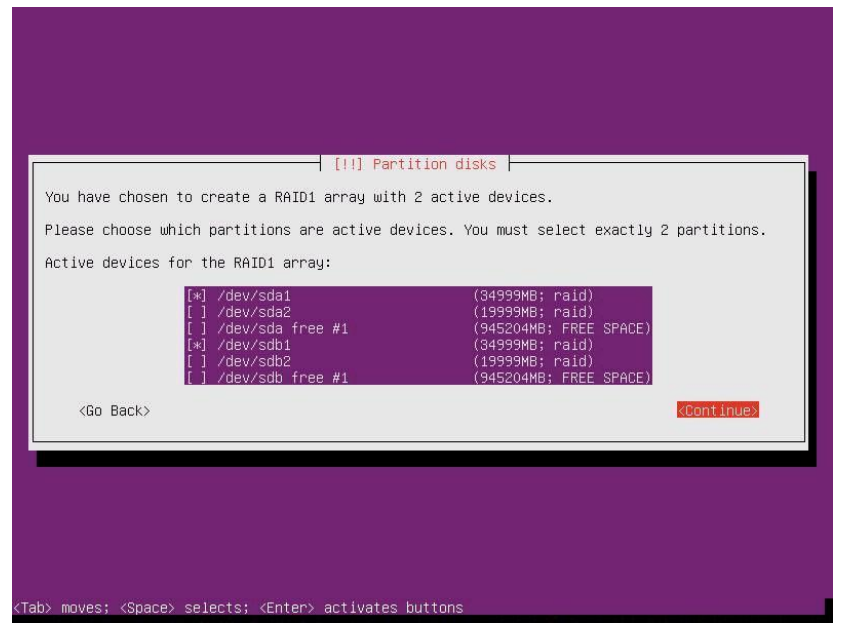

- 43. Repeat steps 38 through 42 for the pair of root partitions.
- 44. On the Partition disks sub-screen, select the pair of root partitions, /dev/sda2 and /dev/sdb2, and press Enter.

| [!!] Partition disks                                                                                                    |                       |
|----------------------------------------------------------------------------------------------------|-----------------------|
| You have chosen to create a RAID1 array with 2 active devices.                                                                                                 |                       |
| Please choose which partitions are active devices. You must select exactly 2                                                                                   | partitions.           |
| Active devices for the RAID1 array:                                                                                                    |                       |
| <pre>[*] /dev/sda2 (19999MB; raid) [ ] /dev/sda free #1 (945204MB; FREE SPACE) [*] /dev/sdb2 (19999MB; raid) [ ] /dev/sdb free #1 (945204MB; FREE SPACE)</pre> |                       |
| <go back=""></go>                                                                                                    | <continue></continue> |
|                                                                                                    |                       |
|                                                                                                    |                       |
|                                                                                                    |                       |
|                                                                                                    |                       |
|                                                                                                    |                       |
|                                                                                                    |                       |
| ab> moves; <space> selects; <enter> activates buttons</enter></space>                                                                                          |                       |

45. On the next Partition disks sub-screen, select Finish, and press Enter.

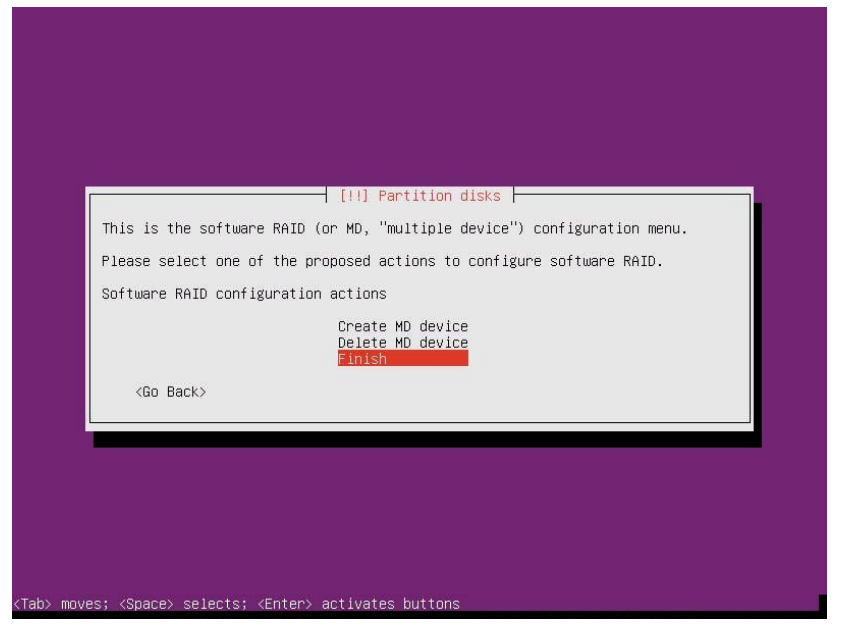

46. Back on the Partition disks screen, select the partition #1 (35GB) on RAID1 device #0, and press Enter.

| [1] Partition disks                                                                                                    |
|----------------------------------------------------------------------------------------------------|
| This is an overview of your currently configured partitions and mount points. Select a partition to modify its settings (file system, mount point, etc.), a free space to create partitions, or a device to initialize its partition table. |
| Guided partitioning<br>Configure software RAID<br>Configure the Logical Volume Manager<br>Configure encrypted volumes<br>Configure iSCSI volumes                                                                                            |
| RAID1 device #0 - 35.0 GB Software RAID device<br>#1 35.0 GB -<br>57.9 kB unusable                                                                                                    |
| RAID1 device #1 - 20.0 GB Software RAID device<br>#1 20.0 GB<br>57.9 kB unusable<br>SCSI1 (0,0,0) (sda) - 1.0 TB ATA ST91000640NS<br>#1 primary 35.0 GB K raid<br>#2 primary 20.0 GB K raid                                                 |
| pri/log 945.2 GB FREE SPACE<br>SCSI2 (0,0,0) (sdb) - 1.0 TB ATA ST91000640NS<br>#1 primary 35.0 GB K raid<br>#2 primary 20.0 GB B K raid<br>pri/log 945.2 GB FREE SPACE                                                                     |
| SCSI3 (0,0,0) (sdc) - 1.0 TB ATA ST91000640NS<br>SCSI4 (0,0,0) (sdd) - 1.0 TB ATA ST91000640NS<br>SCSI5 (0,0,0) (sde) - 1.0 TB ATA ST91000640NS<br>SCSI6 (0,0,0) (sdf) - 1.0 TB ATA ST91000640NS +                                          |
| <go back=""></go>                                                                                                    |
| 1. fan baln: /Tab. mauge: /Sagra. salante: /Entan. antiustan buttann                                                                                                    |

47. On the Partition disks sub-screen, select swap area, and press Enter.

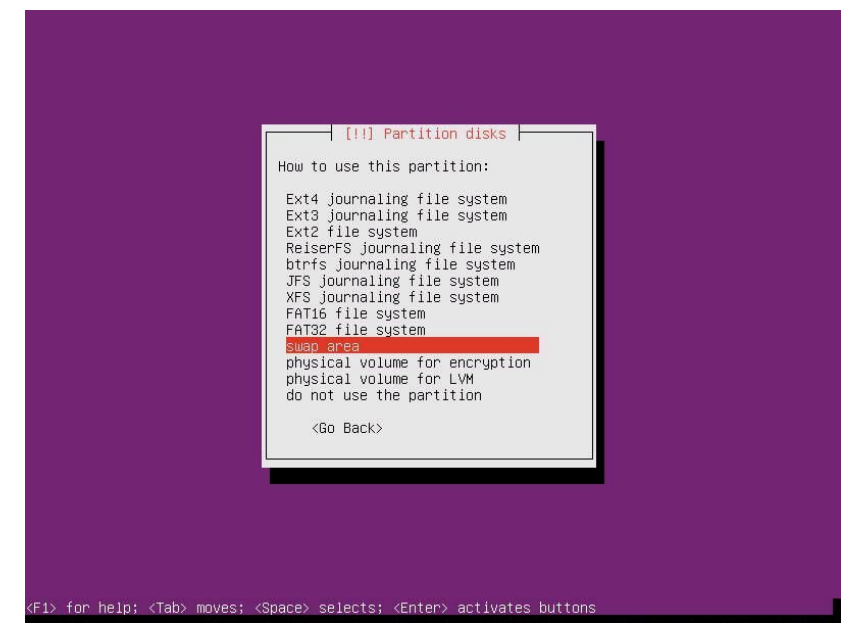

48. On the next Partition disks sub-screen, select Done setting up the partition, and press Enter.

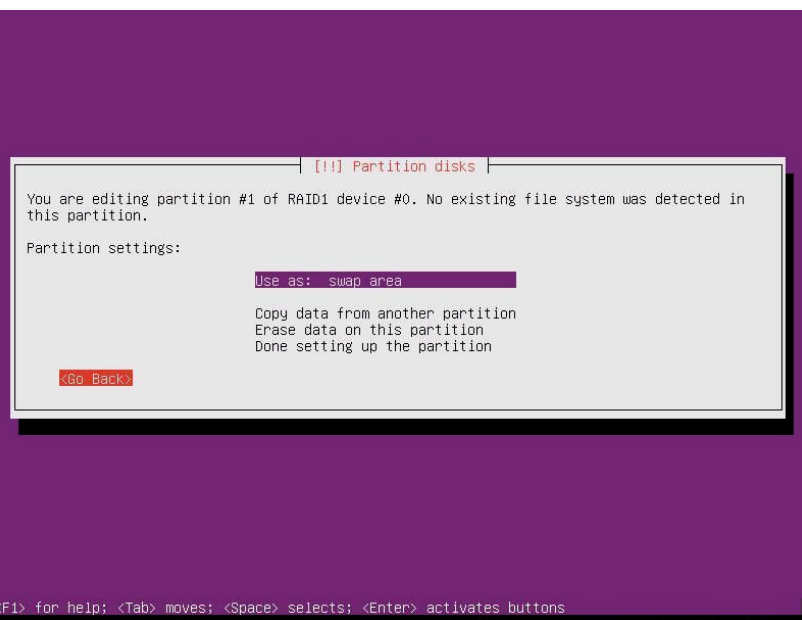

49. Back on the Partition disks screen, select the partition #1 (20GB) on RAID1 device #1, and press Enter.

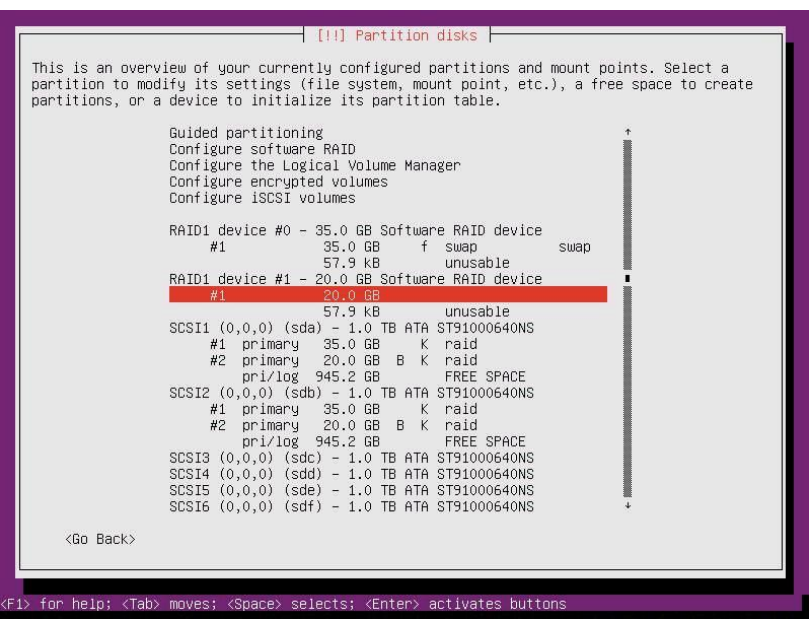

50. On the Partition disks sub-screen, select Ext4 journaling file system, and press Enter.

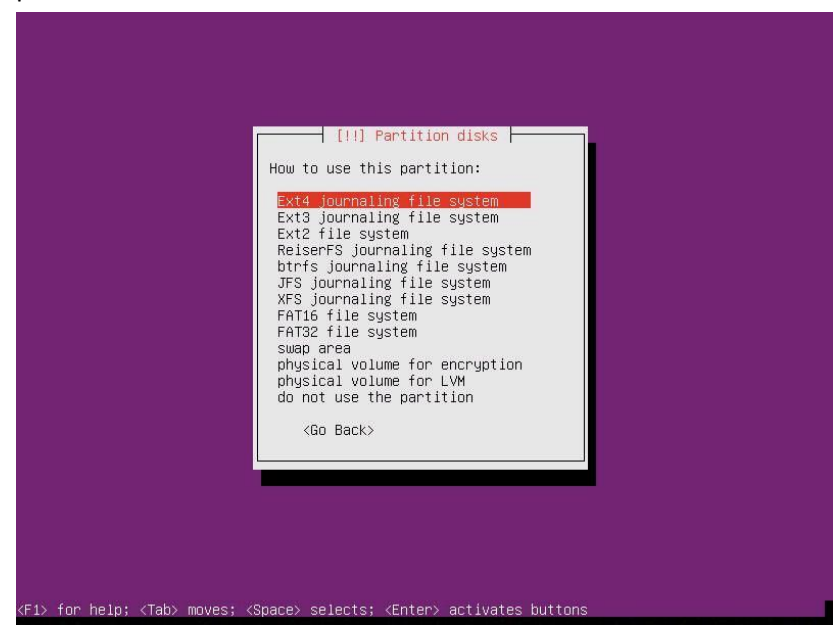

51. At the next Partition disks sub-screen, select Mount point, and press Enter.

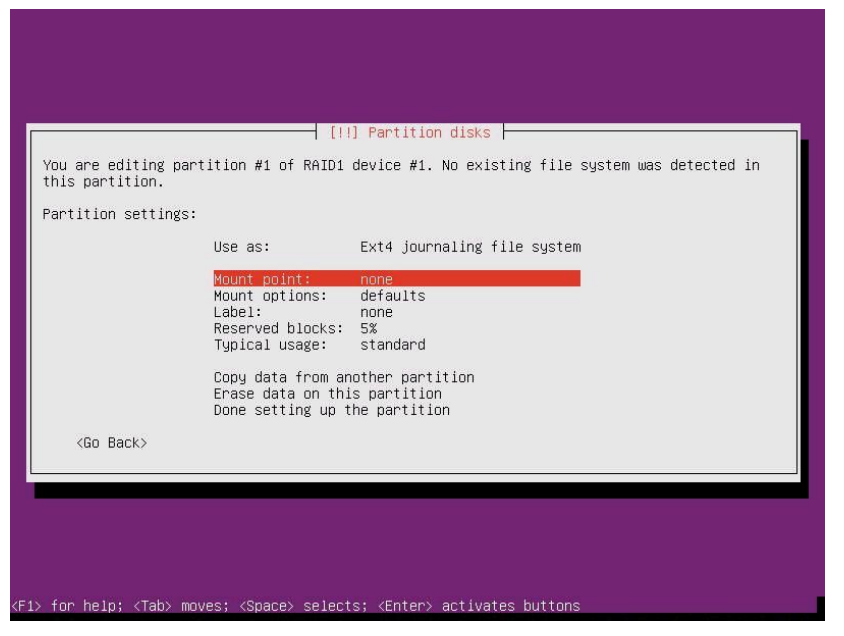

52. On the next Partition disks sub-screen, select / - the root file system, and press Enter.

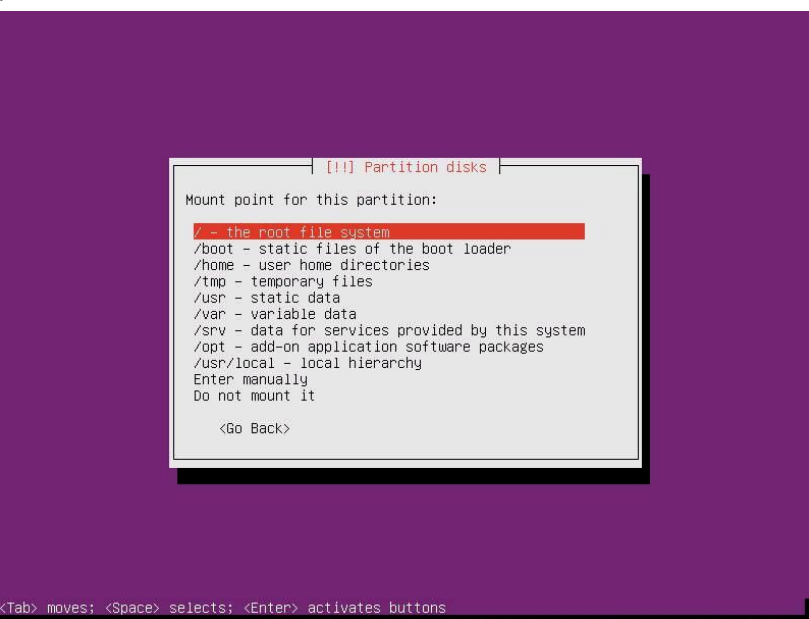

53. At the next Partition disks sub-screen, select Done setting up the partition, and press Enter.

| You are editing pa<br>this partition. | artition #1 of RAID1                                                           | ] Partition disks<br>device #1. No existing file system was detected in |
|---------------------------------------|--------------------------------------------------------------------------------|-------------------------------------------------------------------------|
| Partition settings                    | s:                                                                             |                                                                         |
|                                       | Use as:                                                                        | Ext4 journaling file system                                             |
|                                       | Mount point:<br>Mount options:<br>Label:<br>Reserved blocks:<br>Typical usage: | /<br>defaults<br>none<br>5%<br>standard                                 |
|                                       | Copy data from an<br>Erase data on thi<br>Done setting up t                    | other partition<br>s partition<br>he partition                          |
| <go back=""></go>                     |                                                                                |                                                                         |
|                                       |                                                                                |                                                                         |
|                                       |                                                                                |                                                                         |

54. Back on the Partition disks screen, select Finish partitioning and write changes to disk, and press Enter.

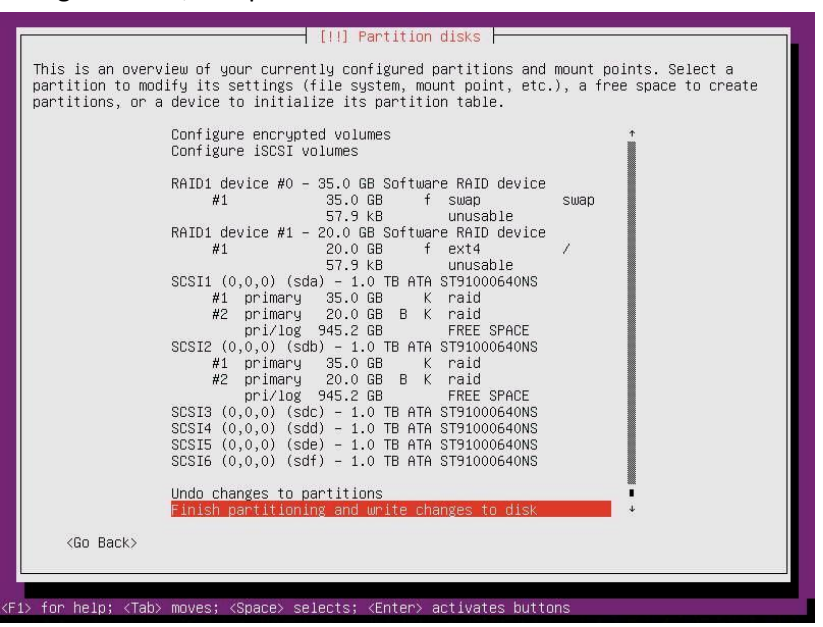

55. On the penultimate Partition disks screen, select Yes to allow the operating system to switch to degraded RAID operation, if necessary, and press Enter.

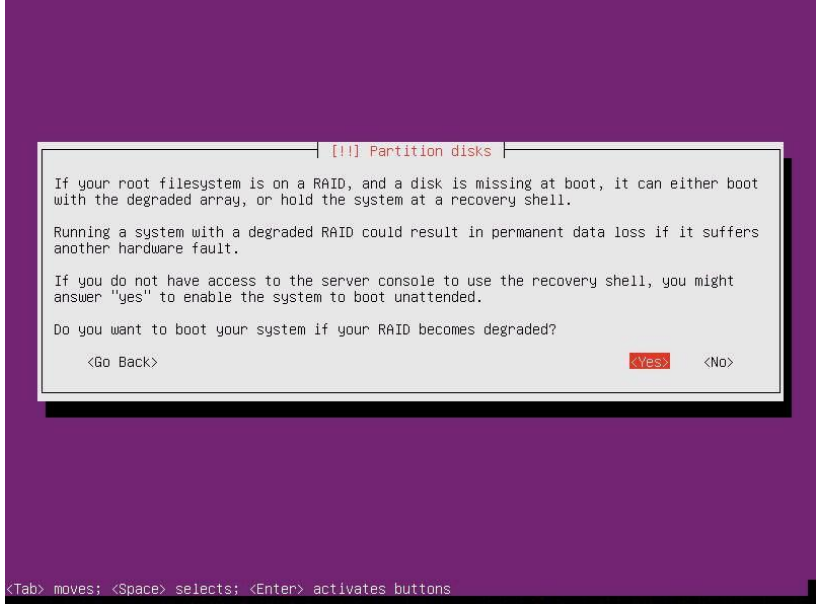

56. On the final Partition disks screen, select Yes to write changes to disk, and press Enter.

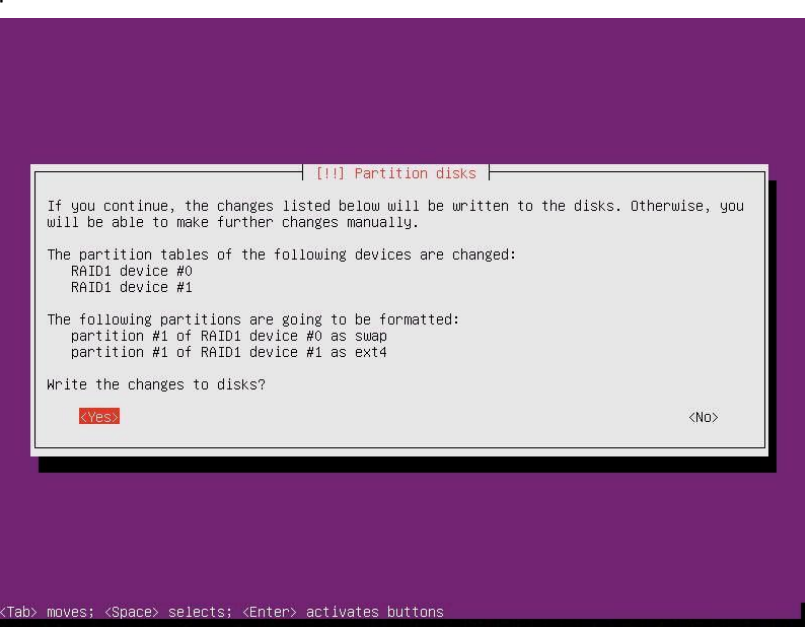

57. On the Set up users and passwords screens, enter the full name, username, and password for one non-privileged account since Ubuntu does not permit root logins by default. Select Continue on each screen, and press Enter.

|                                                                                                    | - [!!] Set up users and passwords                                                                                                    |
|----------------------------------------------------------------------------------------------------|----------------------------------------------------------------------------------------------------|
| A user account wi<br>account for non-a                                                                                 | ill be created for you to use instead of the root<br>administrative activities.                                                                                                    |
| Please enter the<br>used for instance<br>well as any progr<br>full name is a re                                        | real name of this user. This information will be<br>e as default origin for emails sent by this user as<br>ram which displays or uses the user's real name. You<br>easonable choice.                                                                                                    |
| Full name for the                                                                                                    | e new user:                                                                                                    |
| administrator                                                                                                    |                                                                                                    |
| <go back=""></go>                                                                                                    | <continue></continue>                                                                                                    |
|                                                                                                    |                                                                                                    |
| moves; <space> s</space>                                                                                               | selects; <enter> activates buttons</enter>                                                                                                    |
| moves; <space> s</space>                                                                                               | selects; <enter> activates buttons</enter>                                                                                                    |
| moves; <space> s<br/>Select a username<br/>reasonable choice<br/>letter, which car<br/>lower-case letter</space>       | selects; <enter> activates buttons<br/>[!!] Set up users and passwords<br/>for the new account. Your first name is a<br/>for the username should start with a lower-case<br/>be followed by any combination of numbers and more<br/>S.</enter>                                                        |
| Select a username<br>reasonable choice<br>letter, which car<br>lower-case letter<br>Username for your                  | selects; <enter> activates buttons<br/>[11] Set up users and passwords<br/>for the new account. Your first name is a<br/>for the new account. Your first name is a<br/>The username should start with a lower-case<br/>be followed by any combination of numbers and more<br/>s.<br/>account:</enter> |
| Select a username<br>reasonable choice<br>letter, which car<br>lower-case letter<br>Username for your                  | selects; <enter> activates buttons<br/>- [!!] Set up users and passwords<br/>e for the new account. Your first name is a<br/>a. The username should start with a lower-case<br/>h be followed by any combination of numbers and more<br/>s.<br/>account:</enter>                                      |
| Select a username<br>reasonable choice<br>letter, which car<br>lower-case letter<br>Username for your<br>administrator | selects; <enter> activates buttons<br/>[11] Set up users and passwords  </enter>                                                                                                    |

| °lease enter th             |               | and passwords ⊣<br>again to verify yo | u have typed it       |
|-----------------------------|---------------|---------------------------------------|-----------------------|
| correctly.                  | nd to uppifus |                                       |                       |
| ке-ептен passwc<br>кжжжжжжк | ru to vering. |                                       |                       |
| <go back=""></go>           |               |                                       | <continue></continue> |

58. On the final Set up users and passwords screen, select No to skip encrypting your home directory, press Enter.

|                                                   | [!] Set up                                    | users and passwo                     | onds                                        |
|---------------------------------------------------|-----------------------------------------------|--------------------------------------|---------------------------------------------|
| You may confi<br>files stored ⊂                   | gure your home di<br>there remain priv        | rectory for encr<br>ate even if your | yption, such that ar<br>computer is stolen. |
| The system wi<br>time you login<br>active session | ll seamlessly mou<br>n and automatical<br>ns. | nt your encrypte<br>ly unmount when  | d home directory ead<br>you log out of all  |
| Encrypt your H                                    | nome directory?                               |                                      |                                             |
| <go back=""></go>                                 |                                               |                                      | <yes> <no></no></yes>                       |
|                                                   |                                               |                                      |                                             |

59. Ubuntu will try to install the latest updates if it can access the Internet either directly or through a HTTP proxy. On the Configure the package manager screen, enter the URL for a HTTP proxy, if needed, press Enter.

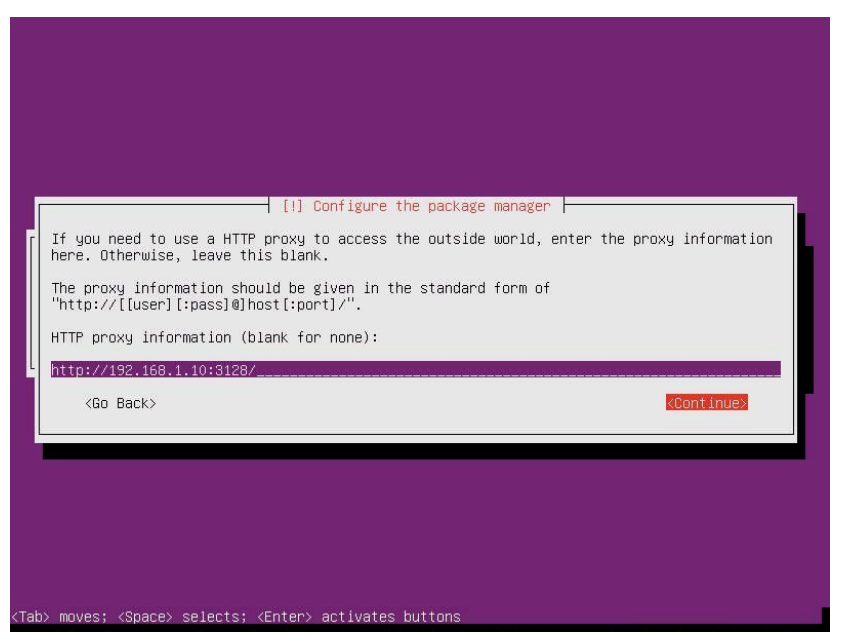

60. On the Configuring tasksel screen, select the package update method, and press Enter.

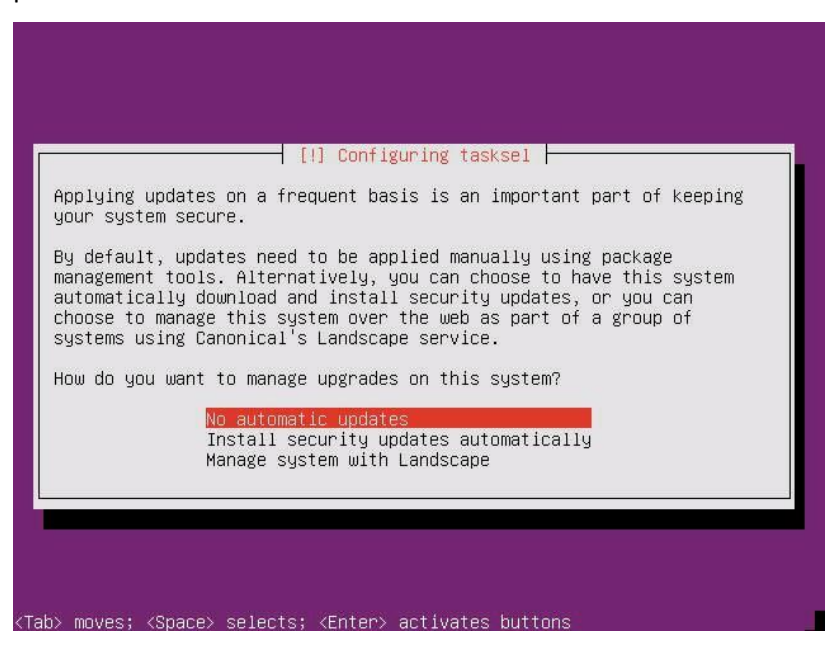

61. On the Software selection screen, use the space bar to select additional packages to install, such as an SSH server then press Enter.

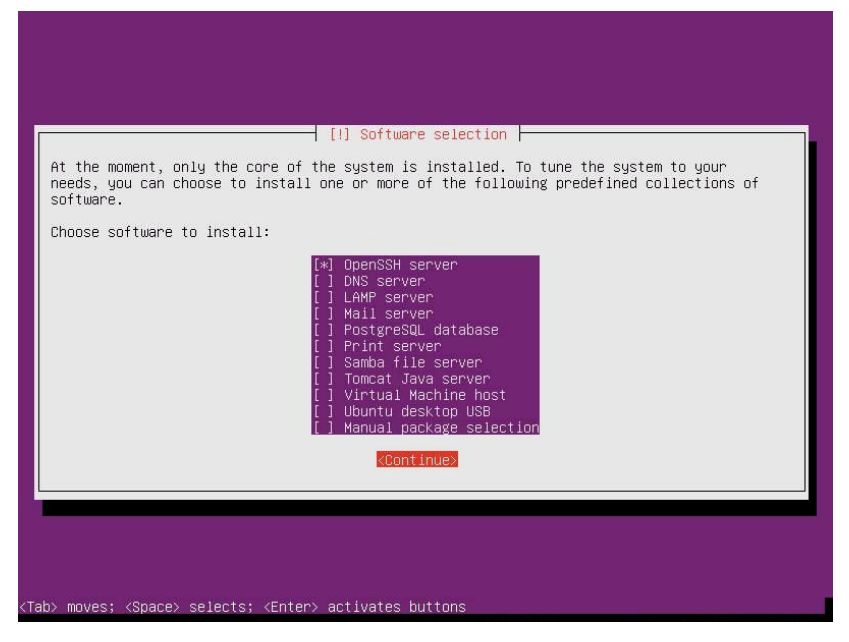

62. On the Install the GRUB boot loader on a hard disk screen, select Yes, and press Enter.

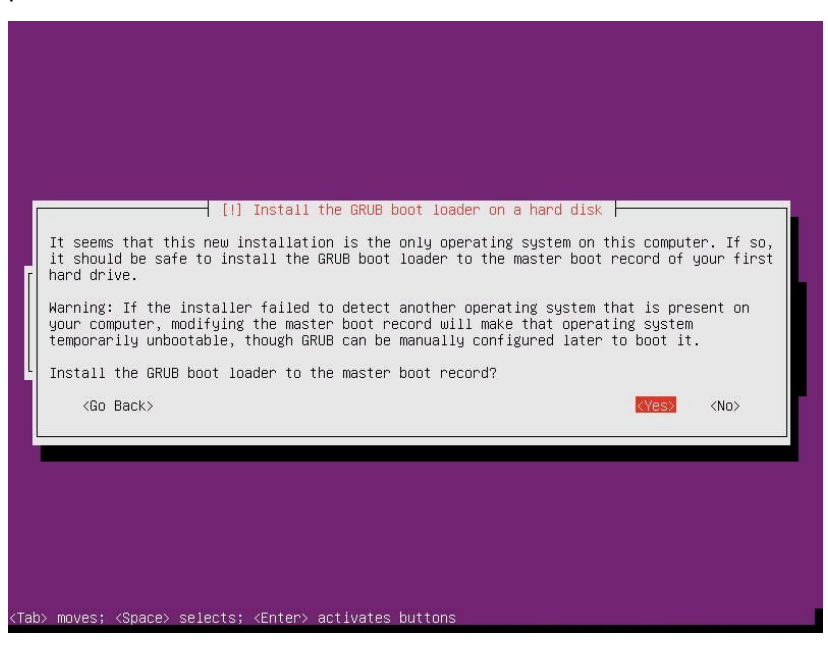

63. On the Finish the installation screen, press Enter.

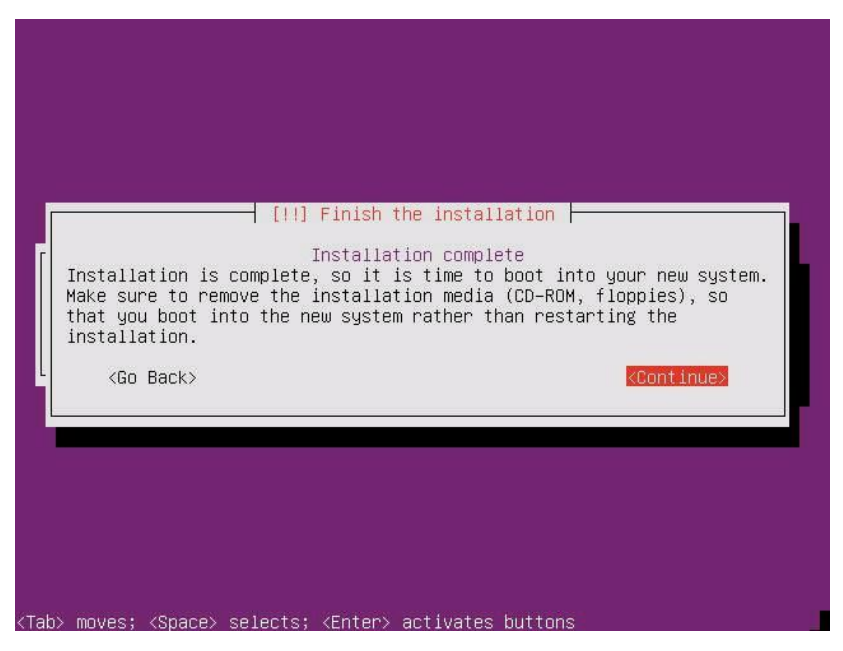

64. After the server reboots, login as the user created above (e.g., administrator).

# INSTALLING THE LAMP STACK ON UBUNTU SERVER AND THE DELL POWEREDGE C6220

### LAMP

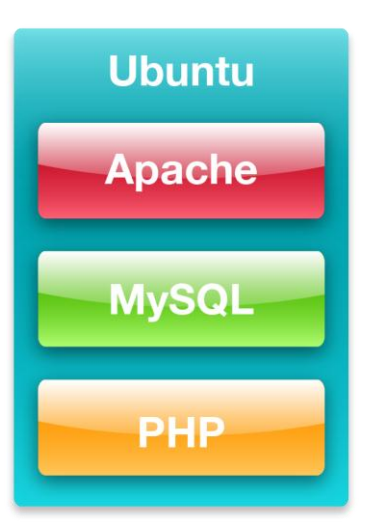

### The LAMP stack – An overview

LAMP describes the components of a possible software stack that an infrastructure may run: the Linux operating system, Apache Web server, MySQL database, and PHP scripting language. This application stack has been used for years by service providers to provide powerful and flexible multi-tier environments for customers. Below, we briefly describe each component and then review the specific methods for setting up a single-server LAMP stack on the Dell PowerEdge C6220.

### Apache

Apache HTTP Server is an open-source Web server application that includes such features as Secure Sockets Layer and Transport Layer Security support, filtering support, and custom log files. For more information, visit <u>http://www.apache.org/</u>.

MySQL is an open-source database that delivers high performance, high reliability, and is easy to use. Running on more than 20 operating system platforms and

providing a range of database tools, MySQL delivers flexibility and performance to largescale deployments. For more information about MySQL, visit <u>http://www.mysql.com/</u>.

#### PHP

PHP is a Web scripting language that can be embedded into HTML source documents instead of using an external file to process data. The Web server interprets the PHP code to generate a Web page. For more information about PHP, visit <a href="http://www.php.net/">http://www.php.net/</a>.

### Installation procedure

### Installing LAMP

- 1. Log onto the server as the non-privileged user.
- 2. Run tasksel to install the complete LAMP stack as a task:

sudo tasksel install lamp-server

3. When prompted, enter a password for the mysql root user and select OK.

### **Additional Apache configuration**

No additional configuration steps are needed.

### Additional MySQL configuration for mysql\_secure\_installation

- 1. Log onto the server at the non-privileged user.
- 2. Invoke the mysql\_secure\_installation utility

sudo mysql\_secure\_installation

- a. Enter the mysql root password (RootPassword).
- b. Enter Y to remove the ability for users to anonymously connect.
- c. Enter Y to disallow root login remotely.
- d. Enter Y to remove the test database and access to it.
- e. Enter Y to reload the privileges table.

### **Additional PHP configuration**

No additional configuration steps are needed.

### Testing with a sample LAMP application

To complete the LAMP deployment, we create a sample LAMP application consisting of a test database with test data, a PHP script which creates a dynamic Web page that prints the contents of a SQL query from the database. In this case, we demonstrate using the well-known "Hello World" example.

- 1. Log into the server as the non-privileged user.
- 2. Using the mysql client, create a test database, a test application user, and set privileges:

```
mysql --user root --password=RootPassword
mysql> USE mysql;
mysql> CREATE DATABASE helloworlddb;
mysql> CREATE USER testappuser@localhost
IDENTIFIED BY 'Password1';
mysql> GRANT ALL ON helloworlddb.* TO
testappuser@localhost;
mysql> FLUSH PRIVILEGES;
```

- 3. Exit the mysql client utility.
- 4. Using the mysql client, login as the test application user to the newly created database and create a sample schema definition. In our case, this is just one table with one column.

```
mysql --user testappuser --password=Password1
mysql> USE helloworlddb;
mysql> CREATE TABLE tbl_hello_world (testcol
CHAR(100));
```

mysql> INSERT INTO tbl\_hello\_world (testcol)
VALUES ("Hello World");

- 5. Exit the mysql client utility.
- In the Apache Web data directory, located by default on Ubuntu Server at /var/www/, create a new file named helloworld.php that will query the database and print the results. See <u>Appendix C</u> for this sample PHP file contents.
- From another machine, verify the page is operational by visiting http://server\_ip\_address/helloworld.php

## **SUMMING IT ALL UP**

The Dell PowerEdge C6220 server and the Linux-based Ubuntu Server operating system provide the power and features you need to deploy multiple, enterprise-class workloads in a large-scale cloud services environment. By increasing rack density, eliminating downtime with hot-swappable server nodes, and removing the cost of OS licenses and upgrade fees, running Ubuntu on the Dell PowerEdge C6220 can have a great effect on your organization's bottom line, all while delivering top-of-the-line workload performance for your cloud and SaaS users. As we have shown in this guide, deploying the Dell PowerEdge C6220 with Ubuntu Server is a simple, straightforward task that can bring many benefits to your cloud environment.

# **APPENDIX A – REFERENCES**

- 1. Dell Support page: <u>http://support.dell.com</u>
- 2. Ubuntu 11.10 Server Guide, <u>https://help.ubuntu.com/11.10/serverguide/C/serverguide.pdf</u>

# **APPENDIX B – DELL POWEREDGE C6220 SYSTEM DETAILS**

Figure 2 presents the server configuration we used for this guide.

| System                               | Dell PowerEdge C6220     |
|--------------------------------------|--------------------------|
| Power supplies                       |                          |
| Total number                         | 2                        |
| Vendor and model number              | Dell Model : D1200E-S1   |
| Wattage of each (W)                  | 1400                     |
| Cooling fans                         |                          |
| Total number                         | 4                        |
| Vendor and model number              | Dell FHXGY-A00           |
| Dimensions (h x w) of each           | 2.5″ x 2.5″              |
| Volts                                | 12                       |
| Amps                                 | 3.30                     |
| General                              |                          |
| Number of processor packages         | 2                        |
| Number of cores per processor        | 6                        |
| Number of hardware threads per core  | 2                        |
| System power management policy       | Balanced                 |
| CPU                                  |                          |
| Vendor                               | Intel                    |
| Name                                 | Xeon                     |
| Model number                         | E5-2630                  |
| Stepping                             | 7                        |
| Socket type                          | LGA2011                  |
| Core frequency (GHz)                 | 2.30                     |
| Bus frequency                        | 7.2 GT/s                 |
| L1 cache                             | 32 KB + 32 KB (per core) |
| L2 cache                             | 256 KB (per core)        |
| L3 cache                             | 15 MB                    |
| Platform                             |                          |
| Vendor and model number              | Dell PowerEdge C6220     |
| Motherboard model number             | E145483                  |
| BIOS name and version                | Dell 1.0.14              |
| BIOS settings                        | Defaults                 |
| Memory module(s) #1                  |                          |
| Total RAM in system (GB)             | 32                       |
| Vendor and model number              | Hynix HMT351R7BFR8A-H9   |
| Туре                                 | PC3-10600R               |
| Speed (MHz)                          | 1,333                    |
| Speed running in the system (MHz)    | 1,333                    |
| Timing/Latency(tCL-tRCD-tRP-tRASmin) | 9-9-9-36                 |

| System                    | Dell PowerEdge C6220                                   |
|---------------------------|--------------------------------------------------------|
| Size (GB)                 | 4                                                      |
| Number of RAM module(s)   | 8                                                      |
| Chip organization         | Double-sided                                           |
| Rank                      | Dual                                                   |
| Operating system          |                                                        |
| Name                      | Ubuntu 11.10 Server, 64-bit                            |
| File system               | ext4                                                   |
| Kernel                    | 3.0.0-17-server                                        |
| Language                  | English                                                |
| Updates                   | All as of 4/12/2012                                    |
| Graphics                  |                                                        |
| Vendor and model number   | ASPEED VGA Controller                                  |
| Graphics memory (MB)      | 8                                                      |
| Storage controller        |                                                        |
| Vendor and model number   | Intel Corporation Patsburg 6-Port SATA AHCI Controller |
| Firmware version          | 06                                                     |
| Cache size                | None                                                   |
| Internal hard drive       |                                                        |
| Vendor and model number   | Seagate ST91000640NS                                   |
| Number of disks in system | 6                                                      |
| Size (GB)                 | 1,000                                                  |
| Buffer size (MB)          | 64                                                     |
| RPM                       | 7.2K                                                   |
| Туре                      | SATA                                                   |
| Ethernet adapters         |                                                        |
| Vendor and model number   | 1350 Gigabit Network Connection                        |
| Туре                      | Integrated                                             |
| USB ports                 |                                                        |
| Number                    | 2 external, 1 internal                                 |
| Туре                      | 2.0                                                    |

Figure 2: Detailed configuration information for the Dell PowerEdge C6220 we used for this guide.

## **APPENDIX C – CONFIGURATION FILES FOR LAMP ON UBUNTU SERVER**

Figure 3 presents the sample PHP file to use for testing the LAMP stack.

```
<?php
$db_username="testappuser";
$db_password="Password1";
$db_host="localhost";
$db_name="helloworlddb";
$link = mysql_connect($db_host, $db_username, $db_password);
mysql_select_db($db_name, $link);
$result = mysql_query("SELECT testcol FROM tbl_hello_world", $link);
$row = mysql_fetch_assoc($result);
print_r($row);
mysql_close($link);
?>
```

Figure 3: Sample php file to query the test database: /var/www/helloworld.php.

## **ABOUT PRINCIPLED TECHNOLOGIES**

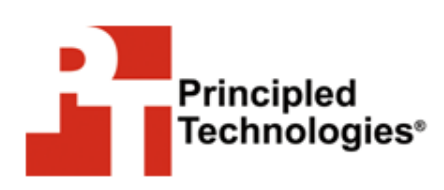

Principled Technologies, Inc. 1007 Slater Road, Suite 300 Durham, NC, 27703 www.principledtechnologies.com We provide industry-leading technology assessment and fact-based marketing services. We bring to every assignment extensive experience with and expertise in all aspects of technology testing and analysis, from researching new technologies, to developing new methodologies, to testing with existing and new tools.

When the assessment is complete, we know how to present the results to a broad range of target audiences. We provide our clients with the materials they need, from market-focused data to use in their own collateral to custom sales aids, such as test reports, performance assessments, and white papers. Every document reflects the results of our trusted independent analysis.

We provide customized services that focus on our clients' individual requirements. Whether the technology involves hardware, software, Web sites, or services, we offer the experience, expertise, and tools to help our clients assess how it will fare against its competition, its performance, its market readiness, and its quality and reliability.

Our founders, Mark L. Van Name and Bill Catchings, have worked together in technology assessment for over 20 years. As journalists, they published over a thousand articles on a wide array of technology subjects. They created and led the Ziff-Davis Benchmark Operation, which developed such industry-standard benchmarks as Ziff Davis Media's Winstone and WebBench. They founded and led eTesting Labs, and after the acquisition of that company by Lionbridge Technologies were the head and CTO of VeriTest.

Principled Technologies is a registered trademark of Principled Technologies, Inc. All other product names are the trademarks of their respective owners.

Disclaimer of Warranties; Limitation of Liability:

PRINCIPLED TECHNOLOGIES, INC. HAS MADE REASONABLE EFFORTS TO ENSURE THE ACCURACY AND VALIDITY OF ITS TESTING, HOWEVER, PRINCIPLED TECHNOLOGIES, INC. SPECIFICALLY DISCLAIMS ANY WARRANTY, EXPRESSED OR IMPLIED, RELATING TO THE TEST RESULTS AND ANALYSIS, THEIR ACCURACY, COMPLETENESS OR QUALITY, INCLUDING ANY IMPLIED WARRANTY OF FITNESS FOR ANY PARTICULAR PURPOSE. ALL PERSONS OR ENTITIES RELYING ON THE RESULTS OF ANY TESTING DO SO AT THEIR OWN RISK, AND AGREE THAT PRINCIPLED TECHNOLOGIES, INC., ITS EMPLOYEES AND ITS SUBCONTRACTORS SHALL HAVE NO LIABILITY WHATSOEVER FROM ANY CLAIM OF LOSS OR DAMAGE ON ACCOUNT OF ANY ALLEGED ERROR OR DEFECT IN ANY TESTING PROCEDURE OR RESULT.

IN NO EVENT SHALL PRINCIPLED TECHNOLOGIES, INC. BE LIABLE FOR INDIRECT, SPECIAL, INCIDENTAL, OR CONSEQUENTIAL DAMAGES IN CONNECTION WITH ITS TESTING, EVEN IF ADVISED OF THE POSSIBILITY OF SUCH DAMAGES. IN NO EVENT SHALL PRINCIPLED TECHNOLOGIES, INC.'S LIABILITY, INCLUDING FOR DIRECT DAMAGES, EXCEED THE AMOUNTS PAID IN CONNECTION WITH PRINCIPLED TECHNOLOGIES, INC.'S TESTING. CUSTOMER'S SOLE AND EXCLUSIVE REMEDIES ARE AS SET FORTH HEREIN.